■DVDFab HD Decrypter + ImgBurnでコピー (メニュー特典映像有り)

片面1層のDVD Videoはファイル容量が4.7GB以下であり、市販のDVD-Rメディアも同じ容量ですから、トランスコード(映像の圧縮)や、エンコードを行ってファイルサイズを削減する必要はまったくありません。DVD Videoにかけられたコピープロテクトを取り除いた上でハードディスクに保存し、そのファイルを信頼性の高いライティングソフトでDVD-Rに焼くだけで、映像も音声品質も、もとのDVDとまったく変わらないDVDのコピーが可能です。そこで、この頁では最新のコピープロテクト解除にも対応しているリッパー「DVDFab HD Decrypter」と、DVDやBlu-rayのコピーに特化したライティング ソフトであるImgBurnを使用する方法を紹介します。もちろん無料でできます。

この頁で必要なソフト
 ・DVDFab HD Decrypter 【フリーソフト】 !
 ・ImgBurn 【フリーソフト】 !

【フリーソフト】 リッピングに使用します。 【フリーソフト】 ライティングに使用します。 <u>ダウンロードページへ</u> ダウンロードページへ

▶ メリット

・フリーソフトである。

🕨 デメリット

・リッピングが成功したのか、失敗したのか判りにくい。

・最新のコピープロテクト解除に対応している。(DVDFab)

・ライティング信頼性/再生互換性が高い(ImgBurn)

## ▶ 手順概略

- 1. コピーするDVDのファイルサイズを確認する。
- 2. DVDFab HD DecrypterでDVDをハードディスクにリッピングする。
- 3. ImgBurnでライティングする。

[PR] 当サイトおススメの最新<u>外付けタイプDVDドライブ</u>。それとかなり安くて高速になった内臓タイプDVDドライブ [PR] とってもお得なオンライン<u>DVDオンラインレンタル</u>。月契約しなくても1枚180から借りられます。

## コピーするDVDのファイルサイズを確認する。

| 😼 マイ コンピュータ      |         |         |
|------------------|---------|---------|
| 名前 🔺             | 合計サイズ   | 空き領域    |
| 🍛 ローカル ディスク (C:) | 108 GB  | 90.2 GB |
| 🖘 ローカル ディスク (D:) | 931 GB  | 730 GB  |
| 🖘 ローカル ディスク (E:) | 465 GB  | 55.3 GB |
| 🥯 ローカル ディスク (F:) | 232 GB  | 33.8 GB |
| 🥯 ローカル ディスク (G:) | 232 GB  | 33.9 GB |
| 殿 DVD ドライブ (H:)  | 4.03 GB | 0 /YA N |
| 🥝 DVD ドライブ (M:)  |         |         |

コピー元となるDVD-VideoをDVDドライブにセットし、「マイコンピ ューター」から、DVDをセットしたドライブのファイルサイズを確認し てください。

左図の例では「4.03GB」あります。

「4.38GB」以上の場合は、このページの方法ではコピーできません。 こちらの方法を利用してください。

「4.37GB」以下の場合は、下記2に進みます。

| (1343)                  | រោ          | 期限なし          |        |
|-------------------------|-------------|---------------|--------|
|                         | <b>ほ</b> い  | 使用しない         |        |
|                         | ជេល         | 使用しない         |        |
|                         | (IC)        | 期限なし          |        |
|                         |             |               |        |
|                         |             |               |        |
|                         |             |               |        |
| あり10051.77ださい           |             |               |        |
|                         |             |               |        |
|                         |             |               |        |
|                         |             |               | )      |
|                         |             | 登録キーの入力       |        |
| いしゅうしてください              |             |               |        |
| 1999 Deckeelin          |             |               |        |
| した。もし、以前のパージョ           | ンの登録を行っている場 | 合は、登録キーを無料で入り | 手できます。 |
|                         |             |               |        |
| い持ちの大けこちにたりいか           | 1.7/880     |               |        |
| 0177000 D G C 00 80 999 | UCCEED      |               |        |
|                         |             |               |        |
|                         |             |               |        |
|                         |             |               |        |
|                         |             | 1             |        |
|                         |             | DVDFabを起動     | カする    |

## DVDFab HD DecrypterでDVDをハードディスクにリッピングする。

DVDFab HD Decrypterを使って、DVD-Videoのファイルをコピ ープロテクトを取り除いた上で、ハードディスクに移動します。この 作業をリッピングといいます。

DVDFabを立ち上げると、左図のオープニング画面が表示されます。DVDFabは有料ソフトで、DVD Fab "DVD to DVD"を購入するとトランスコード(圧縮)もライティングもできる優れたソフトですが、「リッピング」だけなら無料で行えます。

 無料のリッピング機能を開始するには「DVDFabrを起動する」 ボタンをクリックします。

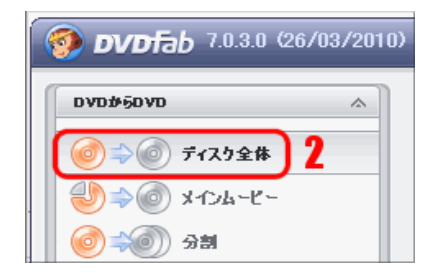

2. 画面が切り替わったら、左上のメニューの「ディスク全体」を選択します。

|                                                                                                    | 3 |   | <b>e</b> |   |
|----------------------------------------------------------------------------------------------------|---|---|----------|---|
| 入力元: 🕜 H¥[DVD-KOWAZA]                                                                                                    |   | - |          |   |
| 出力先: 合 G:¥DVD                                                                                                    |   | • |          | 6 |
| DVDからDVDに - コンプリートなディスク                                                                                                    |   |   |          | 4 |
| <ul> <li>→ 1℃ - 中</li> <li>→ DVDビデオをコピーする(MDE0_TSフォルダ)</li> <li>→ DVDオーディオをコピーする(AUDI0_TSフォルダ)</li> <li>         #DVDフォルダをコピーする     </li> </ul> |   |   |          |   |

3. メニューの「入力元」のプルダウンメニュから、DVD-Videoをセットしたドライブを選択します。

PCにドライブが一つしかなければ、既に選択されているハ ズです。

4.「出力先」のフォルダアイコンからハードディスク上の保存先を任意の場所に指定します。

ドライブに挿入したDVD-Videoファイル全てが指定したフォ ルダに入りますのでハードディスクの空き容量に注意して

下さい。片面1層のDVD-Videoは最大4.37GBのファイル容量がありますので、その分の空き容量が必要です。

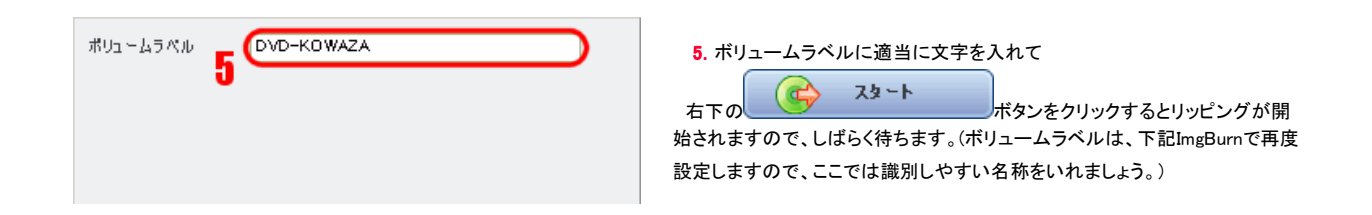

| 処理中           16:39:19         DVD分析し始める           16:39:19         DVD分析完了           16:39:19         レプリケーションスタート           16:48:33         レプリケーションスタート           16:48:34         ノブリケーションスフ | 6. リッピングが完了すると「プロセスの完了!」<br>が表示されます。下部には、リッピングにかかった時間が表示されます。               |
|----------------------------------------------------------------------------------------------------|-----------------------------------------------------------------------------|
| DVDFab<br>シフロセス完了!<br>OK                                                                                                    | サイト管理人の環境で<br>は、約9分程かかりまし<br>た。リッピング速度は<br>DVDドライブの読み込み<br>速度に大きく依存しま<br>す。 |
| □ 完成後、コンピューターを自動的に閉じる 保存する<br>プロセス完了!                                                                                                    | 完了ボタンをクリックして<br>DVDFab HD Decrypterる                                        |
| タスク1/1, 世やした時間:00:<br>9.42 MB/s, パーセンテージ:100.00%、タスク世やした時間:00:00:00、タスク残る時間:00:<br>                                                                                                    | 09:15 終了します。<br>00:00                                                       |
| ▲ 一時停止                                                                                                    | また、DVD Videoをドライ<br>ブから取り出します。オリ<br>ジナルのDVD-Videoは<br>以後の工程では使用しま           |

| 🗀 G:¥DVD¥FullDisc¥DVDkowaza¥VIDEO_TS |              |                      |  |  |
|--------------------------------------|--------------|----------------------|--|--|
| 名前 🔺                                 | サイズ          | 種類                   |  |  |
| VIDEO_TS.BUP                         | 12 KB        | BUP ファイル             |  |  |
| VIDEO_TS.IFO                         | 12 KB        | MPEG ファイル            |  |  |
| 📥 VIDEO_TS.VOB                       | 104 KB       | VLC media file (vob) |  |  |
| 🔂 VTS_01_0.BUP                       | 74 KB        | BUP ファイル             |  |  |
| 3 VTS_01_0.IFO                       | 74 KB        | MPEG ファイル            |  |  |
| 📥 VTS_01_0.VOB                       | 944 KB       | VLC media file (vob) |  |  |
| 📥 VTS_01_1.VOB                       | 1,048,574 KB | VLC media file (vob) |  |  |
| 📥 VTS_01_2.VOB                       | 1,048,574 KB | VLC media file (vob) |  |  |
| 📥 VTS_01_3.VOB                       | 1,048,574 KB | VLC media file (vob) |  |  |
| 📥 VTS_01_4.VOB                       | 973,660 KB   | VLC media file (vob) |  |  |
| 🔂 VTS_02_0.BUP                       | 14 KB        | BUP ファイル             |  |  |
| 3 VTS_02_0.IFO                       | 14 KB        | MPEG ファイル            |  |  |
| 🛓 VTS_02_1.VOB                       | 111,984 KB   | VLC media file (vob) |  |  |
| 13 個のオブジェクト                          | 4.03 GB      | 😼 דר בטצב-א          |  |  |

指定した保存先には、フォルダが自動的に作成され、その中に 「VIDEO\_TS」フォルダが出来上がります。

中を確認すると左図のようなファイルがリッピングされています。

この時点でIfoEditプレイヤーなどで、正常に再生できるか確認しましょう。

## ImgBurnでライティングする。

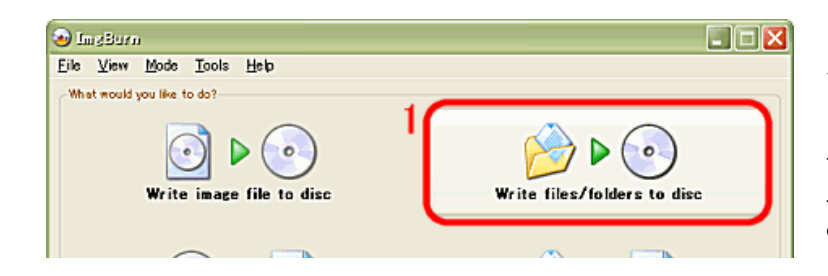

DVDFab HD HD Decrypterでリッピングしたファイ ルをDVD-Rメディアにライティングします。

1. DVDドライブに「DVD-R」または「DVD+R」メディ アをセットします。ImgBurnを立ち上げると、左図のメ ニューが表示されますので、「Write files/folders to disk」をクリックします。 これは、DVD Video形式のファイルをデータ形式でライティングするモードです。

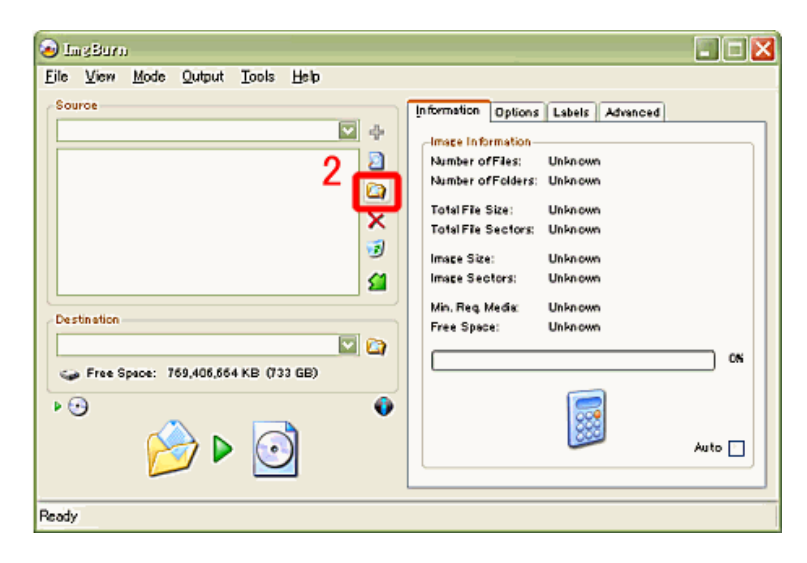

図のフォルダーアイコンをクリックしてライティングするハードディスクのフォルダを選択します。

| フォルダの参照                                                                                      | ? 🗙    |
|----------------------------------------------------------------------------------------------|--------|
| Select folder to add                                                                         |        |
|                                                                                              |        |
| E EulDisc                                                                                    |        |
|                                                                                              | _      |
|                                                                                              | -      |
| Comparison of the starwars_ep1 Comparison of the starwars_ep1 Comparison of the starwars_ep1 |        |
|                                                                                              |        |
| 737123: DVDK0M420                                                                            |        |
| 新しいフォルダの作成(M) OK キャンセ                                                                        | 211 .: |
|                                                                                              |        |

3. フォルダの参照画面が出てくるので、上記でリッピングした フォル ダを選択します。「VIDEO\_TS」フォルダの一つ上の 階層のフォルダを選 びます。

左図の例では、「DVDkowaza」フォルダを選択します。

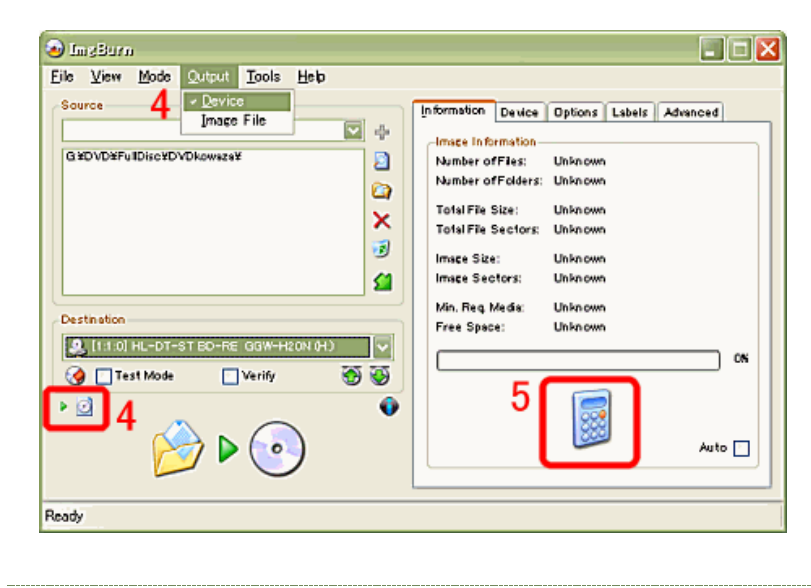

4. ライティング先を指定します。「Output」から「Devic e」を選択します。(下のアイコンをクリックしてもDeviceを 選ぶ事ができます。

Destinationに、自分のPCドライブが表示されます。

5. 電卓ボタンをクリックすると、「VIDEO\_TS」フォルダ内 のDVD Video情報を解析し、Image infomationの欄にフ ァイルサイズやセクタ情報が表示されます。

Information Device Options Labels Advanced

6.右側のメニューから「Device」を選択します。SettingsのWriteSpeedで、ライティング速度を選択します。通常はAUTOで大丈夫ですが、高速で書き込んだ品質が心配な場合は、4倍速程度に落としてもいいでしょう。

7. メディアが「DVD+R」の場合のみクリックします。

| Change Book Type                | RE GGW-H20N XL05 (L:) ( | ATAPI)      |
|---------------------------------|-------------------------|-------------|
| Gurrent Media: DVD+R DL         |                         | 2           |
| Plextor                         | RICOH                   | Samsung     |
| Welcome! BenQ                   | LG LITE-ON              | NEC Nu Tech |
| Change For:<br>Current Setting: | Drive (For DVD+R DL M   | Media)      |
| New Setting:                    | DVD-ROM                 | Change      |
| Advanced                        |                         | ОК          |

メディアが「DVD+R」の時のみDVD-ROM化が可能で す。

お使いのDVDドライブのメーカー名のタブから、メディア のタイプを指定し、NewSettingをDVD-ROMにします。

DVD-ROM化する事で、DVDプレイヤーがDVD+Rメディ アを「DVD-ROM」と認識するようになります。

プレイヤーはメディアのタイプが判別できないと、未知の メディアとして再生不可になるものがありますが、こうし た仕様のプレイヤに対する再生互換性が高まります。

▲ほとんどのドライブは、ImgBurnで設定しなくても+Rメ ディアを強制的にDVD-ROMに変更します。

| Information Device                                       | Options Labels Advanced |  |  |
|----------------------------------------------------------|-------------------------|--|--|
| -Image Options - 8                                       |                         |  |  |
| File System:                                             | IS09660 + UDF 🛛 🔍       |  |  |
| UDF Revision:                                            | 1.02                    |  |  |
| Preserve Full Pathnames           Recurse Subdirectories |                         |  |  |
| Include Hidden Files                                     |                         |  |  |
| Include System Files                                     |                         |  |  |
| Include Archive Files Only                               |                         |  |  |
| Add To Write Queue When Done                             |                         |  |  |
| File Options                                             |                         |  |  |
| Clear Archive Attribute                                  |                         |  |  |
| Reset Settings                                           |                         |  |  |
|                                                          |                         |  |  |

8. Optionタブに移ります。FileSystemに「ISO9660+UDF」が表示されていることを 確認します。デフォルト設定で表示されていると思います。

| In formation       | Device | Options | Labels | Advanced |          |
|--------------------|--------|---------|--------|----------|----------|
| -Volume La         | 9      |         |        |          |          |
| ISO <u>9</u> 660:  | DVDK   | OWAZA   |        |          | <b>M</b> |
| Joliet:            |        |         |        |          | ŋ        |
| UDF:               | DVDK   | DWAZA   |        |          | <b>S</b> |
| Volume Identifiers |        |         |        |          |          |
| System:            |        |         |        |          |          |
| Volume Set:        |        |         |        |          |          |
| Publisher:         |        |         |        |          |          |
| Data Preparer:     |        |         |        |          |          |
| Application:       |        |         |        |          |          |

9. Labelsタブに移ります。Volume Labelを記入します。名称は任意でいいですが、英数大文字にしておくのが良いでしょう。

映画等の題名を入れておくと、PCのマイコンピュータからドライブを見たときに、一目で なんの映画のDVDが入っているか確認できて便利です。

| Source  G VD VD VF u ID Iso VD VD Kowaza V  G VD VD VF u ID Iso VD YD Kowaza V  C Statistica  C Statistica  C Stat | Information Device Options Labels Advanced<br>Image Information<br>Number of Fles: 13<br>Number of Fles: 2<br>Total Fle Size: 4,334,196,736 bytes<br>Total Fle Sectors: 2,116,307<br>Image Size: 4,334,780,416 bytes<br>Image Sectors: 2,116,592<br>Durrent Media: DVD-R<br>Free Space: 371,294,208 bytes |
|----------------------------------------------------------------------------------------------------|----------------------------------------------------------------------------------------------------|
| Image: Second second secon                   | 92N                                                                                                    |

10. 上記の設定がすんだら、ライティングボタンをクリ ックします。

▲このボタンが押せない場合は、DVDドライブがライティングに対応していない可能性が高いです。

| ImgBurn | X                                                                                                    | ライティングボタンを押すと左図のDVD情報が表示されます。                                                          |
|---------|----------------------------------------------------------------------------------------------------|----------------------------------------------------------------------------------------|
| 11      | 13 Files, 2 Folders<br>File System(s): ISO9660, UDF (1.02)<br>Volume Label: BIG<br>IFO/BUP 32K Padding: Enabled<br>Size: 4,334,196,736 bytes<br>Sectors: 2,116,307<br>Image Size: 4,334,780,416 bytes<br>Image Sectors: 2,116,592<br>OK キャンセル | ファイルとフォルダが何個か、ファイルシステムは何か、ファイルサイズとセクター容量はいくつ<br>か、再度確認して<br>「OK」をクリックするとライティングが開始されます。 |
| ImgBurn |                                                                                                    | ライティングが終了すると、左図のように「Operation Successfully Conplated!」表示されます。                          |

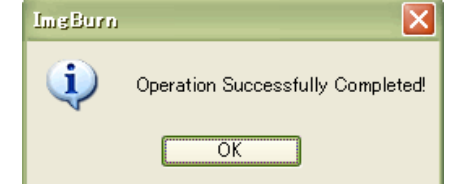

以上で、DVD-Videoのコピーが終了しました。ライティングしたDVDが正常に再生できるか確認して下さい。

[PR] 当サイトおススメの最新<u>外付けタイプDVDドライブ</u>。それとかなり安くて高速になった内臓タイプDVDドライブ [PR] とってもお得なオンライン<u>DVDオンラインレンタル</u>。月契約しなくても1枚180から借りられます。

[サイト内関連ページ]

--> DVD Fab HD Decrypterの設定とFAQ